## How to pay in-store with a Work Account Voucher (shopper)

March 2024

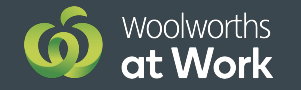

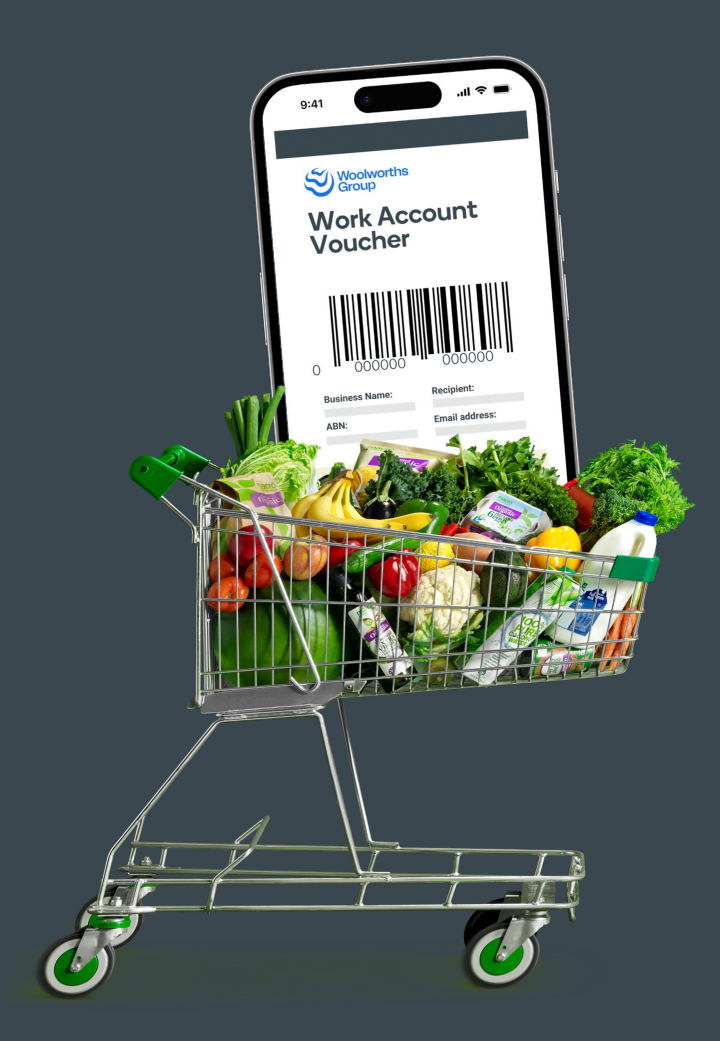

## **Paying in-store** with a Work Account Voucher

To pay, shoppers simply take their Work Account Voucher to the register and follow these easy steps.

Once the transaction is complete, the shopper receives a proof of purchase docket, while an invoice is automatically sent to their business' account administrator to be paid at the end of the billing cycle.

**Please note:** Everyday Rewards is not included and a notification will appear saying "Rewards card is not allowed for a Work Account transaction"

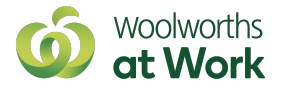

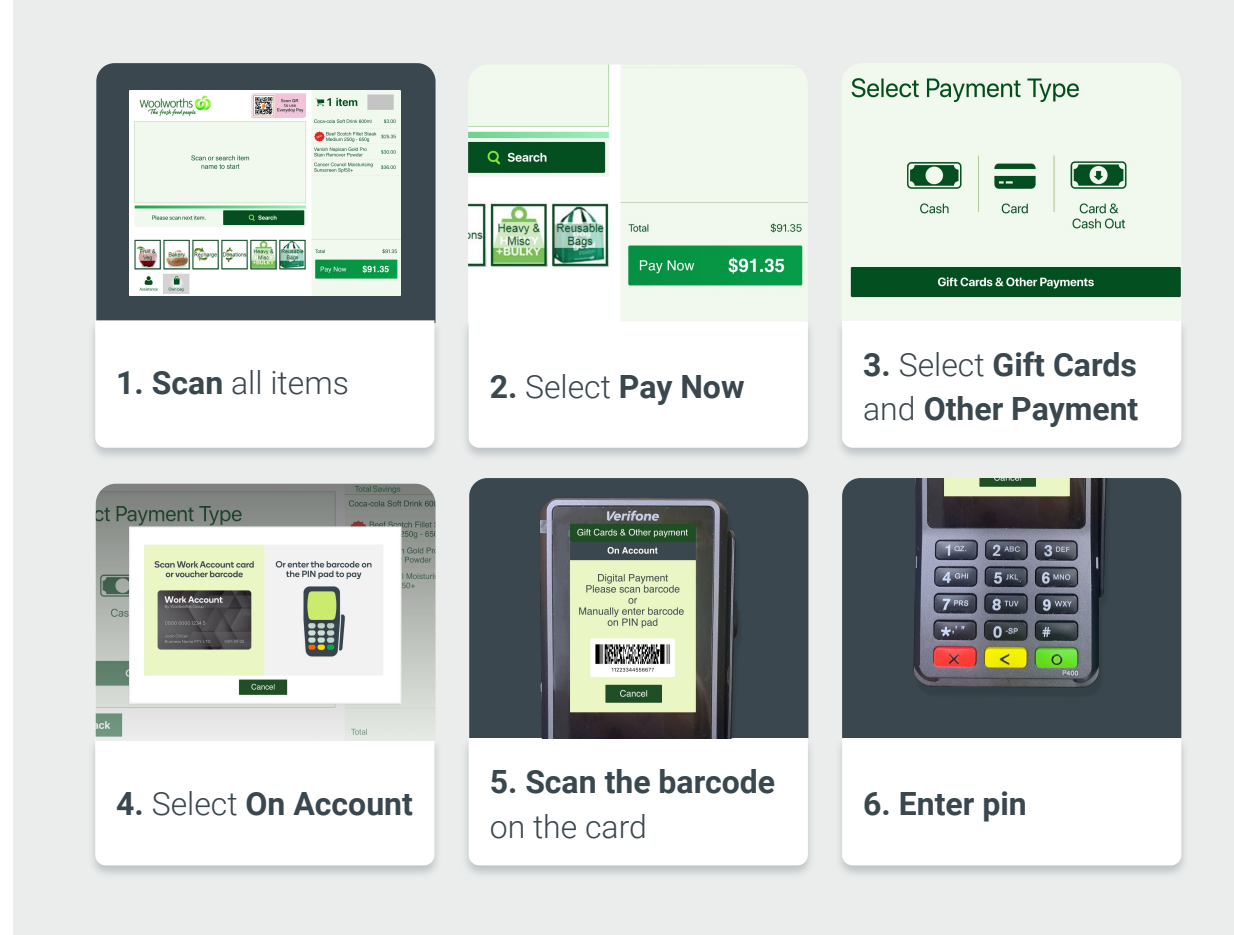